# Госуслуги: регистрация физического лица

Перед тем как получать государственные услуги через интернет не выходя из дома и не тратя время в очередях, гражданам РФ необходимо зарегистрироваться на портале Gosuslugi.ru. На сайте Госуслуги регистрация физического лица — это обязательное условие использования сервиса. Процесс создания личного кабинета рассмотрим пошагово ниже, уделив каждому этапу регистрации отдельное внимание.

На портале есть несколько уровней учетных записей: упрощенная, стандартная и подтвержденная. От уровня учетной записи зависит набор услуг, доступных для получения. Для полноценного использования портала и получения услуг, таких как оформление загранпаспорта, вам необходимо зарегистрировать сначала упрощенную учетную запись, после этого ввести и отправить на проверку личные данные, а затем подтвердить личность одним из нескольких способов.

## Госуслуги: регистрация физического лица

Перед тем как получать государственные услуги через интернет не выходя из дома и не тратя время в очередях, гражданам РФ необходимо зарегистрироваться на портале Gosuslugi.ru. На сайте Госуслуги регистрация физического лица — это обязательное условие использования сервиса. Процесс создания личного кабинета рассмотрим пошагово ниже, уделив каждому этапу регистрации отдельное внимание.

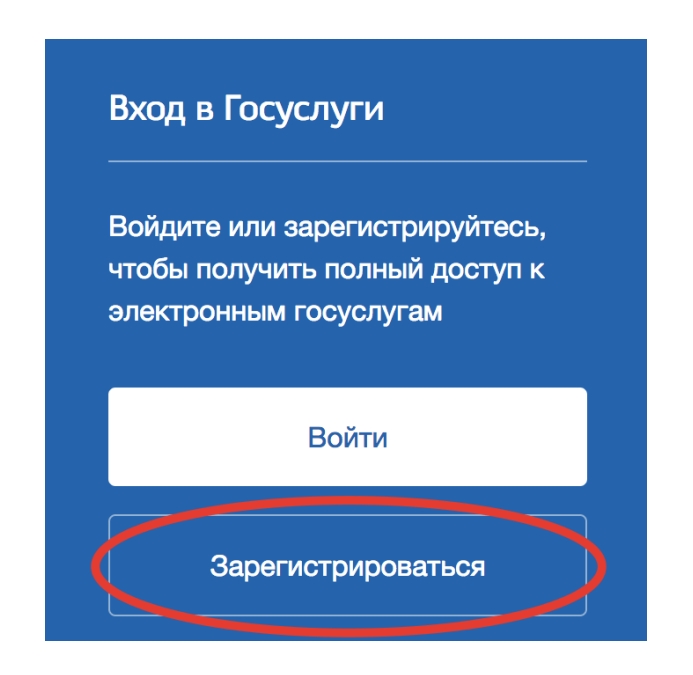

На портале есть несколько уровней учетных записей: упрощенная, стандартная и подтвержденная. От уровня учетной записи зависит набор услуг, доступных для получения. Для полноценного использования портала и получения услуг, таких как оформление загранпаспорта, вам необходимо зарегистрировать сначала упрощенную учетную запись, после этого ввести и отправить на проверку личные данные, а затем подтвердить личность одним из нескольких способов.

## Регистрация упрощенной учетной записи

На данном этапе вам необходимо заполнить 3 поля: фамилия, имя, номер мобильного телефона или адрес электронной почты.

| гос | УСЛУГИ Единая система<br>идентификации и аутентификации                                                                      |
|-----|----------------------------------------------------------------------------------------------------|
|     | Регистрация                                                                                                    |
|     | Фамилия<br>Иванов                                                                                                    |
|     | Имя<br>Олег                                                                                                    |
|     | Мобильный телефон<br>+7 999 5556633                                                                                          |
|     | Электронная почта                                                                                                    |
|     | Нажимая на кнопку<br>«Зарегистрироваться»,<br>вы соглашаетесь<br>с Условиями использования<br>и Политикой конфиденциальности |
| (   | Зарегистрироваться                                                                                                    |

Корректно заполните форму и нажмите кнопку **«Зарегистрироваться»**. После этого подтвердите номер мобильного телефона.

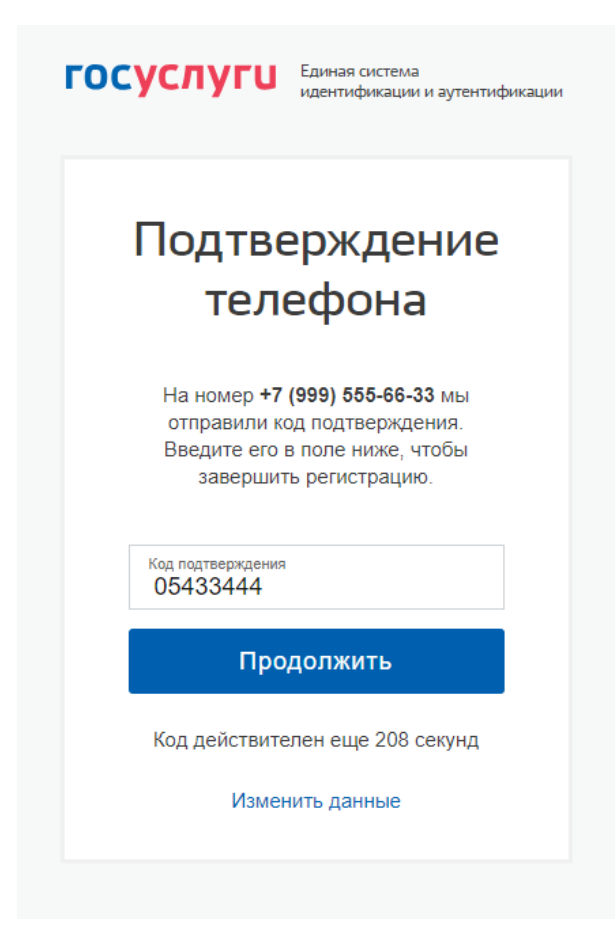

Если вы указали номер мобильного, на следующей странице в поле «Код подтверждения» введите комбинацию из цифр, высланных вам в виде SMS-сообщения. Затем нажимаем кнопку «Продолжить». Если код указан корректно и система подтвердила номер телефона, на следующей странице необходимо придумать пароль и ввести его два раза. Будьте внимательны, данный пароль будет использоваться для входа в личный кабинет, поэтому не рекомендуется использовать простые комбинации цифр или букв.

| госуслуги                           | Единая система<br>идентификации и аутентификации |
|-------------------------------------|--------------------------------------------------|
| При <i>ј</i><br>па                  | думайте<br>ароль                                 |
| Введите пароль                      |                                                  |
| Сгенерировать г<br>Не забудьте запи | пароль 3‼s)gO=6C<br>исать пароль                 |
| Еще раз                             |                                                  |
|                                     | Готово                                           |
|                                     |                                                  |

Обратите внимание, нажав по ссылке «Сгенерировать пароль», система сама придумает для вас сложный и правильный пароль. Если вы воспользовались этой функцией, обязательно запишите созданный пароль и сохраните в надежном месте!

Регистрация Госуслуги **упрощенной учетной записи** завершена! Теперь вы можете пользоваться ограниченным количеством государственных услуг, подтверждение личности для которых не требуется, а так же получать услуги справочноинформационного характера. Для того, чтобы вы смогли полноценно пользоваться порталом, вам нужно заполнить личную информацию и подтвердить личность, тем самым повысив уровень аккаунта. Об этом речь пойдет ниже.

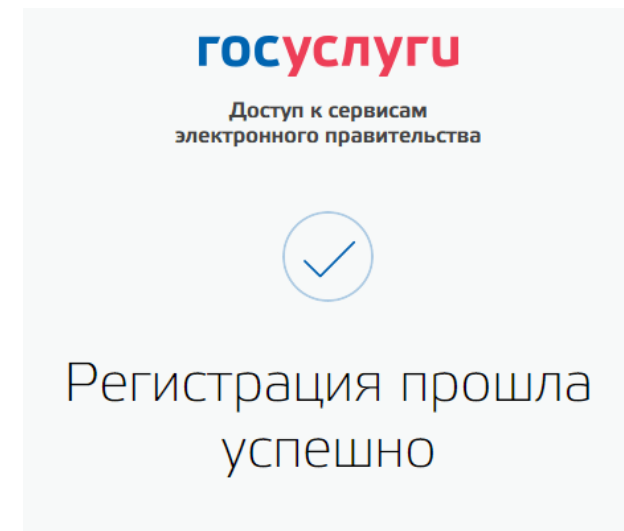

Через 3 секунды вы перейдете обратно на портал.

#### Регистрация стандартной учетной записи. Ввод личных данных

После уведомления об успешно завершенной регистрации, система перенаправит вас на форму заполнения личных данных. Она включает в себя паспортные данные и номер СНИЛС. Эти документы необходимо подготовить заранее. После ввода личных данных и их проверки уровень учетной записи повысится до стандартной и вы будете иметь больше возможностей по получению услуг на портале.

| . Данные докумен                   | та, удостоверяющего личность, и номер СНИЛС                                              |
|------------------------------------|------------------------------------------------------------------------------------------|
| необходимы для                     | того, чтобы предоставлять вам основной набор<br>к услуг. Для некоторых услуг потребуется |
| подтверждение в                    | зашей личности                                                                           |
| Редактирование ,                   | данных                                                                                   |
| Фамилия                            | Иванов                                                                                   |
| Имя                                | Олег                                                                                     |
|                                    |                                                                                          |
| Отчество                           | Александрович                                                                            |
| Пол                                | О Мужской                                                                                |
|                                    | Женский                                                                                  |
| Дата рождения                      |                                                                                          |
| Место рождения                     |                                                                                          |
|                                    |                                                                                          |
| Гражданство                        | РОССИЯ                                                                                   |
| Документ,<br>улостоверяющий личнос | Паспорт гражданина Российской Федерации                                                  |
| Серия и номер                      |                                                                                          |
| Кем выдан                          | Отделением <u>УФМС</u> России                                                            |
|                                    |                                                                                          |
| Дата выдачи                        |                                                                                          |
| Код подразделения                  |                                                                                          |
| снилс 🕐                            |                                                                                          |
|                                    |                                                                                          |

Вам понадобится паспорт и номер СНИЛС (смотреть фото).

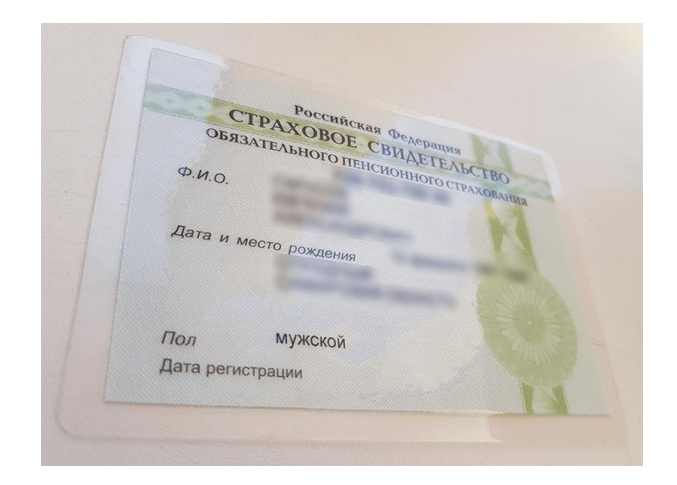

Личные данные следует заполнять внимательно и аккуратно. После этого необходимо отправить их на автоматическую проверку, нажав кнопку «Сохранить».

Если вы не станете заполнять информацию о себе и перейдете на страницу личных данных ЕСИА, увидите информацию о том, что имеете упрощенную учетную запись, предложение заполнить профиль и описание преимуществ подтвержденной учетной записи. Благодаря ей вы сможете пользоваться всеми услугами, представленными на портале, в том числе оформить загранпаспорт через интернет. Ввести основную информацию для получения стандартной учетной записи можно перейдя по кнопке «Заполнить профиль».

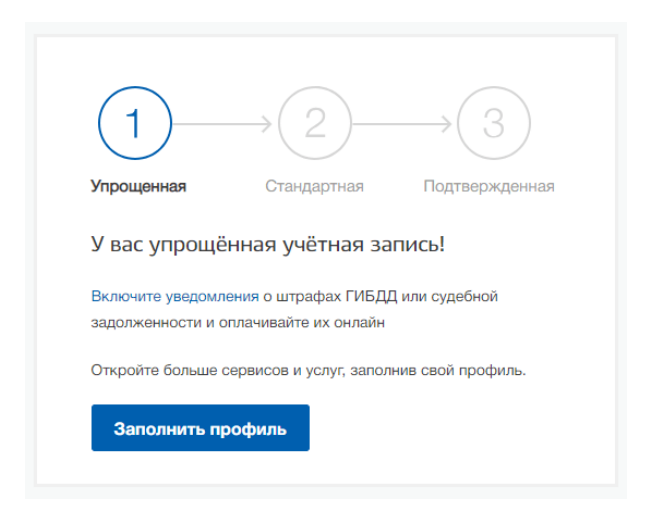

#### Проверка введенных данных

После заполнения формы на предыдущем этапе, указанные личные данные отправляются на автоматическую проверку в Пенсионный Фонд РФ и МВД.

| Основная информация                                                                                                    | Идет проверка данных                                                                                                    |
|----------------------------------------------------------------------------------------------------|----------------------------------------------------------------------------------------------------|
| Заполните основные данные профиля, чтобы открыть Кольше сервисов и услуг                                                                                                    | Обычно этот процесс занимает не более 15 минут, но в<br>некоторых случаях может длиться до 5 дней.                                                                                                    |
| eno O                                                                                                    | <ul> <li>СНИЛСуслевию проверен а Пенсконных фонде Российской Федерации</li> <li>Идет проверка данных документа, удостоверяющето<br/>личность в Микстостите инстремика для Российской Фелерации</li> </ul> |
| Контактная информация                                                                                                    | <ul> <li>Отменять проверку</li> </ul>                                                                                                    |
| Номер телефони и адрес электронной понты удобно<br>использовать для вкада яместо номера СНИЛС.<br>Защитите вашу учетную запись от волока с помощью<br>двухотанной проверки вкада |                                                                                                    |
| Мобильний 🕑<br>талафон                                                                                                    | У вас упрощённая учётная запись!<br>Включите уведомления о штрафах ГИБДД или судебной<br>задалисяности и сплачевайте их силайн                                                                            |
| Добавить адрес электронной почты     Добавить номер домашнего телефона                                                                                                    | Откройте больше сереносе и услуг, заполнике свой профиль.<br>Заполнить профиль                                                                                                    |

Затем система попробует найти ваш ИНН в реестрах Федеральной Налоговой Службы России.

| Идет проверка данных                            |
|-------------------------------------------------|
| Обычно этот процесс занимает не более 15 минут. |
| Поиск ИНН в реестрах ФНС России                 |
| \chi Отменить проверку                          |
|                                                 |

С результатами проверки вы сможете ознакомиться через несколько минут. В особых случаях она может занять более суток, но случается такое редко. После того как данная процедура успешно завершится, на мобильный телефон или на адрес электронной почты будет выслано уведомление с результатом проверки, а так же соответствующий статус отобразится на сайте.

| $\frown$     |                                              | > |
|--------------|----------------------------------------------|---|
| ( )          | Проверка ваших документов успешно            |   |
| $\checkmark$ | завершена!                                   |   |
| Больше вам   |                                              |   |
| нашем порта  | але и порталах, куда вы будете входить через |   |
| Госуслуги    |                                              |   |

Регистрация на Госуслугах стандартной учетной записи завершена и вы можете воспользоваться ограниченным набором услуг, например, «Запись на приём к врачу» и «Регистрация автомобиля».

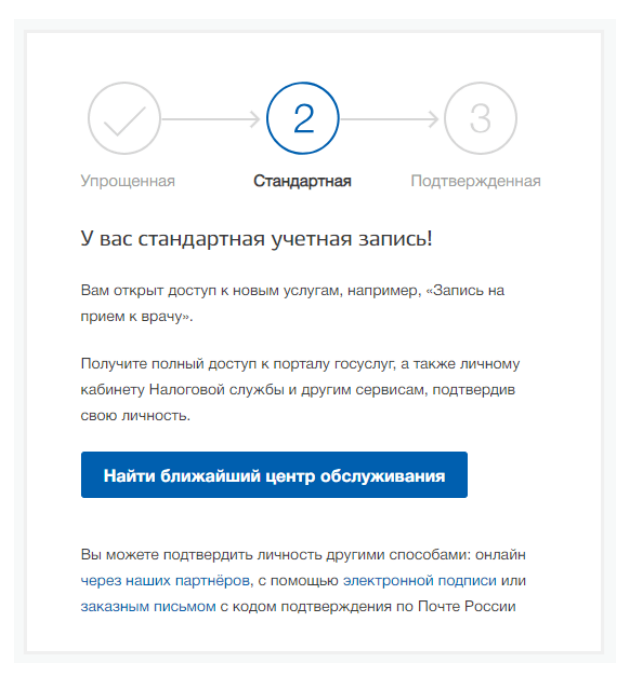

### Подтверждение личности на Госуслуги

Чтобы полноценно пользоваться государственными услугами через интернет, вам необходимо иметь **подтвержденную учетную запись**. Подтвердить учетную запись можно в МФЦ (Многофункциональный центр, улица Кирова, дом 8)